06/2022

## Mod: AN170M-1D

Production code: FAL006G011-DI

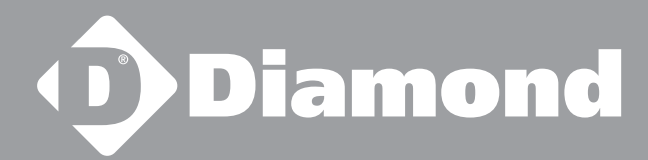

USE AND MAINTENANCE HANDBOOK

# **RIVC000001**

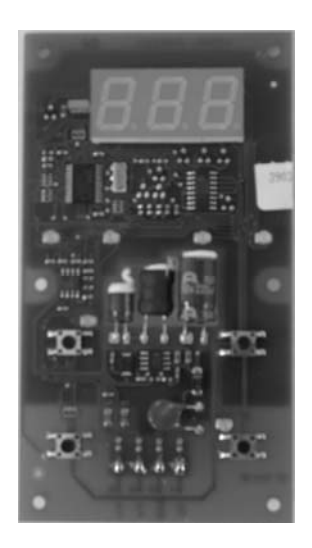

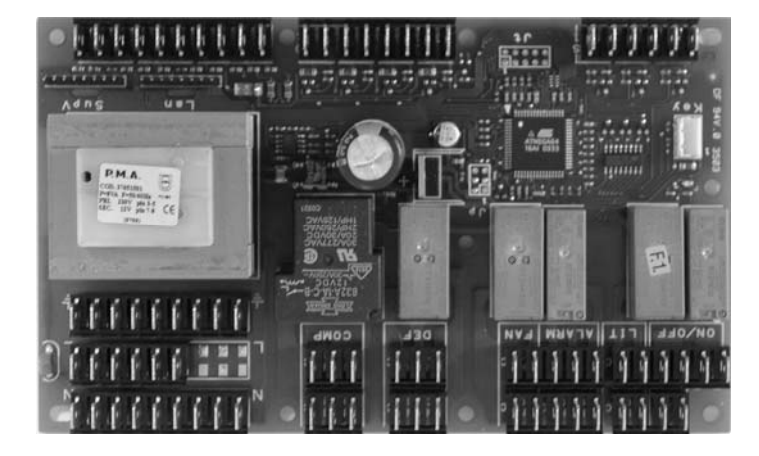

UK

### **ENGLISH**

### 7 STARTING THE MACHINE

Before starting the Blocksystem, make sure of the following:

- All locking screws are correctly tightened
- All electrical connections have been made correctly.
- The coldroom door is closed so that the door microswitch contact is closed.

### 7. 1 Control panel description

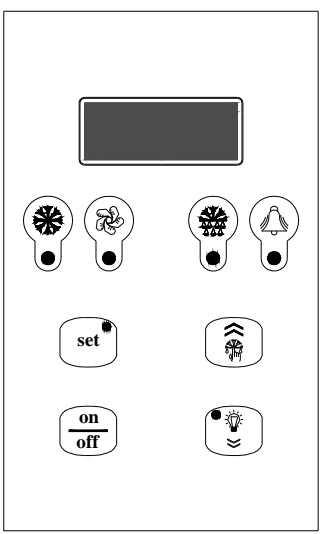

|           | Green "COMPRESSOR" LED                                                                                                    |
|-----------|----------------------------------------------------------------------------------------------------|
|           | OFF: The compressor is off                                                                                                    |
|           | LIT: The compressor is operating.                                                                                                    |
| ۲         | BLINKING: The switch on request is pending (delays or protective devices activated)                                                                                                    |
|           | Green "FANS" LED                                                                                                    |
|           | OFF: The fans are off                                                                                                    |
|           | LIT: The fans are operating                                                                                                    |
| $\odot$   | BLINKING: The switch on request is pending (delays or protective devices activated)                                                                                                    |
|           | Green "DEFROSTING" LED                                                                                                    |
|           | OFF: Defrosting is not activated                                                                                                    |
|           | LIT: Defrosting is in progress                                                                                                    |
|           | BLINKING: Manual defrosting is in progress; a defrosting request is pending (delays or protective                                                                                                    |
|           | devices activated); network synchronised (master/slave) defrosting                                                                                                    |
|           | Yellow "ALARM LED"                                                                                                    |
|           | OFF: No alarm is in progress                                                                                                    |
|           | LIT: A serious alarm is in progress (and alarm relay activated)                                                                                                    |
| $\bullet$ | BLINKING: A non-serious alarm is in progress or a serious alarm has been silenced (alarm relay                                                                                                    |
|           | deactivated)                                                                                                    |
|           | "SETPOINT" key + "SETPOINT/REDUCED SET" green LED                                                                                                    |
|           | LIT: The setpoint is displayed                                                                                                    |
| set       | BLINKING: The reduced set is activated                                                                                                    |
|           | ENTER" key. This is used to set the setpoint to access the programming menu and to view the                                                                                                    |
|           | machine status (if held down for 1 second); to enter the programming mode, this key must be held                                                                                                    |
|           | down for 5 seconds.                                                                                                    |
|           |                                                                                                    |
|           | "UD" have This is used to command manual defrecting (if held down for more than 5 seconds) as well                                                                                                    |
|           | OF Key. This is used to command manual denosting (in field down for more than 5 seconds) as well<br>as to increase the value of the noremeter being dignleyed and to corell forwards through the many list |
| (aun)     | as to increase the value of the parameter being displayed and to scroll forwards through the menu list.                                                                                                    |
|           |                                                                                                    |
| On<br>off | "ON/OFF" key: This is used as a manual on-off control, to confirm a parameter value and it also                                                                                                    |
|           | allows you to return to the previous menu. To switch the machine on or off, hold this key down for                                                                                                    |
|           | more than 5 seconds.                                                                                                    |
|           |                                                                                                    |
|           | "DOWN" key: This is used to command the lights manually (if held down for 1 second); it also                                                                                                    |
|           | decreases the value of the parameter being displayed and scrolls back through the menu list.                                                                                                    |
|           |                                                                                                    |

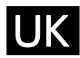

### 7. 2 Switching on/off

When the machine is energised, the display will read OFF and show the coldroom temperature alternately. To switch the Blocksystem on (off), hold down the "ON/OFF" key on the front of the machine for more than 5 seconds.

### 7. 3 Coldroom temperature adjustment

The temperature ranges within which the Blocksystem can operate are as follows:

|                             | Minimum | Maximum |
|-----------------------------|---------|---------|
| High Temperature (HBP)      | +2      | +10     |
| Medium Temperature<br>(MBP) | -5      | +5      |
| Low Temperature (LBP)       | -25     | -15     |

The temperature adjustment setpoint can be accessed directly for display or adjustment purposes.

- Press and release SETPOINT: the display will read "SEt" (the procedure is slightly different if there are alarms in progress; see the machine status display paragraph)
- Press SETPOINT: the green SET LED will switch on and the Setpoint value will be displayed
- Press UP or DOWN to set the new value
- Press SETPOINT or ON/OFF (or wait for the 5-second timeout) to confirm the value (the SET LED will switch off and the display will read "SEt")
- Press ON/OFF (or wait for the 5-second timeout) to return to the normal display mode

### 7. 4 How to vary parameters

Blocksystem operation is governed by parameters that have been stored in the memory of the electronic control unit by the manufacturer (see the parameters table). These factory settings should not be varied unless strictly necessary, and in all cases such operations are only to be carried out by qualified staff. Parameters are not only divided by function, they are also divided according to their security/accessibility levels:

Level 0 Setpoint parameters

Level 1 frequently used parameters

direct access (see paragraph 7.3) access without password (see paragraph 7.5) access with password (see paragraph 7.7)

Level 2 configuration parameters Parameters can be varied as follows:

- From the keyboard
- Via LAN network (Master/Slave)
- Via Supervision network

### 7. 5 How to vary level 1 parameters

- Hold down SET for 5 seconds until the display reads "reg" (adjustment parameters)
- Press UP or DOWN until the required menu appears on the display
- Press SET to access the menu; the code number for the first parameter in the selected menu will appear
- Press UP or DOWN until the required parameter appears
- Press SET to view the value of the parameter
- Press UP or DOWN to set the required value
- Press SET to confirm the value and return to the parameters list; press ON/OFF to confirm the value and return to the menu list
- Press ON/OFF to pass from the parameters list to the menu list
- Press ON/OFF again to exit the editing procedure,

If no key is pressed for more than 15 seconds, any value shown on the display will be stored in the memory for the relevant parameter and there will be a forced exit from the parameters variation procedure.

### 7. 6 <u>Machine status display</u>

- Press and release SET: the display will read "SEt" or "AAL" if there are any alarms in progress
  - Press UP or DOWN until the required status is displayed
    - AAL alarms in progress (if present)
    - SEt setpoint

- Pb1 coldroom temperature probe value
- Pb2 evaporator temperature probe value
- Pb3 probe 3 value (if present)
- Out relay outputs status
- InP digital inputs status
- Press SET to view the value
- For alarm status, output status or input status, press UP or DOWN to scroll through the alarms in progress, the outputs or the inputs,
- Press SET or ON/OFF (or wait for the 5-second timeout) to return to the status list
- Press ON/OFF (or wait for the 5-second timeout) to return to the normal display mode

| Code     | Level | Descr.                                                                                                    |                                                                                 | Range       | Unit    |
|----------|-------|----------------------------------------------------------------------------------------------------|---------------------------------------------------------------------------------|-------------|---------|
|          |       | List of <b>-PPS</b> passwords                                                                                                    |                                                                                 |             |         |
| PPA      |       | Parameters access password                                                                                                    |                                                                                 | 0 255       |         |
|          |       | Entering a pre-set password will give access to protected parameters                                                                                                    |                                                                                 |             |         |
| ~        | 0     | List of <b>-rEG</b> adjustment parameters                                                                                                    |                                                                                 |             | 00 [05] |
| SEt      | 0     | Setpoint                                                                                                    |                                                                                 | LSE HSE     | °C [°F] |
| diF      | 1     | Differential temperature $\geq$ setupint + diff $\geq$ adjustment                                                                                                    | at On                                                                           | 0.1 50.0    | °C [°F] |
|          |       | temperature < setpoint -> adjustment Off                                                                                                    |                                                                                 |             |         |
|          |       | List of <b>-Pro</b> probe parameters                                                                                                    |                                                                                 |             |         |
| CA1      | 1     | Probe 1 calibration                                                                                                    | The value assigned to this parameter is added to                                |             | °C [°F] |
|          | 1     | Probe 2 calibration                                                                                                    | (positive value) or taken away from (negative                                   | -20.0 20.0  |         |
|          | 1     | Probe 3 calibration                                                                                                    | value) the temperature detected by the probe                                    |             |         |
| CAJ      |       | CD:                                                                                                    |                                                                                 |             |         |
|          | 1     | List of <b>-CPr</b> compressor parameters                                                                                                    | In the arrest of an adjustment much some the                                    | 0 (0        |         |
| Ont      | 1     | probe failure                                                                                                    | compressor is enabled in cyclical mode with set                                 | 060         | min     |
| OFt      | 1     | Compressor OFF time in the event of                                                                                                    | operation and off times. In particular:                                         | 0 60        | min     |
|          |       | probe failure                                                                                                    | Ont=0: the compressor remains off<br>Ont>0 and OFt=0: the compressor remains on |             |         |
| dOn      | 1     | Compressor activation delay                                                                                                    | one of and off to, the compressor remains on                                    | 0 250       | sec     |
| uon      |       | The time, starting from the switch on reque                                                                                                    | est, after which the compressor is effectively                                  |             |         |
|          |       | activated.<br>In the event of network control in sequentize                                                                                                    | al mode, this represents the activation delay from                              |             |         |
|          |       | compressor to compressor                                                                                                    | a mode, and represents the derivation deray nom                                 |             |         |
| dOF      | 1     | Minimum compressor OFF time                                                                                                    |                                                                                 | 0 60        | min     |
|          |       | compressor                                                                                                    | ctivation, for which it is not possible to restart the                          |             |         |
| dbi      | 1     | Delay between switch on times                                                                                                    | 0 60                                                                            | min         |         |
|          |       | The time, starting from the moment of previous activation, for which the compressor cannot be restarted                                                                                                |                                                                                 |             |         |
| OdO      | 1     | Outputs delay at power-on (compressor, fa:                                                                                                    | ns, defrosting)                                                                 | 0 60        | min     |
| 040      |       | This is used to delay the enabling of adjust                                                                                                    |                                                                                 |             |         |
|          |       | a set amount of time.<br>The transition from stand-by to machine ac                                                                                                    |                                                                                 |             |         |
|          |       | this delay                                                                                                    |                                                                                 |             |         |
|          |       | List of <b>-dEF</b> defrosting parameters                                                                                                    |                                                                                 |             |         |
| dtY*     | 1     | Defrosting type                                                                                                    | 0,1                                                                             |             |         |
|          |       | 0 = heating element: ends at temperature of $1 =$ hot gas: ends at temperature or after m.                                                                                                    | aximum safe time (timeout)                                                      |             |         |
|          |       | For defrosting using a heating element, the                                                                                                    | re is a 1 second delay between the compressor                                   |             |         |
| 1.       | 1     | switching off and the defrosting relay being                                                                                                    | g triggered                                                                     | 0 250       | h       |
| dıt      | 1     | The maximum time (from start to start) bet                                                                                                    | ween two consecutive defrosting cycles. When this                               | 0 230       | п       |
|          |       | time expires, a defrosting cycle is enabled (                                                                                                    | (cyclical defrosting). The timer is reset at each                               |             |         |
|          |       | defrosting request (even if not cyclical).<br>0 = cyclical defrosting disabled                                                                                                    |                                                                                 |             |         |
| det      | 1     | Defrosting interval count mode                                                                                                    | 0,1                                                                             |             |         |
| uut      |       | 0 = counts if the compressor is operating                                                                                                    |                                                                                 |             |         |
| 4011     | 1     | I = counts all the time Defrosting start delay at power-on                                                                                                    |                                                                                 |             | min     |
| uOII     |       | The time, as from when the instrument is s                                                                                                    | witched on, for which any defrosting requests are                               |             |         |
| 177 este | 1     | frozen (manual defrosting excluded)                                                                                                    |                                                                                 | 1 250       | min     |
| dEt*     | 1     | When the set time expires, defrosting is in a                                                                                                    | any case ended, even if the defrost end temperature                             | 1 230       | 111111  |
|          |       | has not been reached, passing on to the drip                                                                                                    | p phase                                                                         |             |         |
| dSt*     | 1     | Defrost end temperature<br>The probe 2 temperature above which defr                                                                                                    | osting is ended. If at the start of a defrosting avala                          | -50.0 199.0 | °C [°F] |
|          |       | The probe $\angle$ temperature above which defrosting is ended. If, at the start of a defrosting cycle, the temperature is greater than that set, no defrosting will be carried out. In the event of a |                                                                                 |             |         |
|          |       | probe 2 malfunction, the defrosting cycle w                                                                                                    | vill in any case terminate after reaching a time limit                          |             |         |

### UK

| Code     | Level | Descr.                                                                                                    | Range                                                                            | Unit        |         |
|----------|-------|----------------------------------------------------------------------------------------------------|----------------------------------------------------------------------------------|-------------|---------|
| dS2      | 1     | Defrost end temperature for the second evaporator                                                                              |                                                                                  | -50.0 199.0 | °C [°F] |
|          |       | start of a defrosting cycle, the temperature is greater than                                                                   | second evaporator is ended. If, at the n that set, no defrosting will be carried |             |         |
|          |       | out. In the event of a probe 3 malfunction, the defrosting                                                                     | g cycle will in any case terminate after                                         |             |         |
|          |       | reaching a time limit.                                                                                                    |                                                                                  |             |         |
|          |       | This function is only enabled if P01=304, C04=3 and<br>evanorator defrosting and probe 3 used to detect the tem                |                                                                                  |             |         |
|          |       | this case, the dripping phase will begin after the defrosti                                                                    | ng cycles of both evaporators have                                               |             |         |
|          |       | ended.                                                                                                    |                                                                                  |             |         |
| dPO      | 1     | Defrosting at power-on                                                                                                    |                                                                                  | 0,1         | flag    |
|          |       | 0 = disabled<br>1 = defrosting when the instrument is switched on                                                              |                                                                                  |             |         |
|          |       | List of <b>-FAn</b> for parameters                                                                                             |                                                                                  |             |         |
| EQ4      | 1     | East of <b>-1 An</b> fail parameters                                                                                           | probe2 > FSt: fans off                                                           | -50.0 199.0 | °C [°F] |
| FSt      | 1     |                                                                                                    | Fot $\leq$ probe2 $\leq$ (FSt – FAd): fans on                                    | 50.0 199.0  | 06 [07] |
| Fot      | 1     | Fans switch off temperature                                                                                                    | probe2 < (Fot – FAd): fans off                                                   | -50.0 199.0 | °C [°F] |
| FAd      | 1     | Fans switch on and off differential                                                                                            |                                                                                  | 1.0 90.0    | °C [°F] |
| Edt      | 1     | Post-dripping time                                                                                                    |                                                                                  | 0 60        | min     |
| Fat      |       | The time after the dripping phase, during which the fans                                                                       | remain switched off                                                              | 000         |         |
| dt       | 1     | Dripping time                                                                                                    |                                                                                  | 0 60        | min     |
|          |       | The time after a defrosting cycle during which the comp                                                                        | ressor and the evaporator are stopped                                            |             |         |
| dEd      | 1     | Fans deactivated during defrosting                                                                                             |                                                                                  | 0.1         | flag    |
| ага      |       | 0 = fans activated (operation set from FPt)                                                                                    |                                                                                  | 0,1         | ing     |
|          |       | 1 = fans deactivated                                                                                                    |                                                                                  |             |         |
| FCO      | 1     | Fans activated with compressor off                                                                                             |                                                                                  | 0 2         |         |
|          |       | 1 = fans activated (operation set from FPt)                                                                                    |                                                                                  |             |         |
|          |       | 2 = fans in duty cycle operation                                                                                               |                                                                                  |             |         |
| Fon      | 1     | Fans ON time during duty cycle operation (FCO=2)                                                                               |                                                                                  | 1 60        | min     |
| FoF      | 1     | Fans OFF time during duty cycle operation (FCO=2)                                                                              |                                                                                  | 1 60        | min     |
| 101      |       |                                                                                                    |                                                                                  |             |         |
|          | 1     | List of <b>-ALF</b> alarm parameters                                                                                           |                                                                                  | 1.0 00.0    | °C [9E] |
| AFd      | 1     | This sets the re-entry temperature threshold after a high-                                                                     | or low-temperature alarm condition                                               | 1.0 90.0    | ·C ['F] |
| HAI      | 1     | Maximum alarm threshold                                                                                                    | -50.0 199.0                                                                      | °C [°F]     |         |
|          |       | Above this value (absolute or referred to the setpoint) an                                                                     | alarm is triggered                                                               |             |         |
| <b>.</b> | 1     | If the reference is relative, the unmarked value is added                                                                      | to the setpoint                                                                  | 50.0 100.0  | 9C [9E] |
| LAL      | 1     | Minimum alarm threshold<br>Below this value (absolute or referred to the setpoint) and                                         | alarm is triggered                                                               | -50.0 199.0 | °C [°F] |
|          |       | If the reference is relative, the unmarked value is subtract                                                                   | cted from the setpoint                                                           |             |         |
| PAO      | 1     | Temperature alarm delay at power-on                                                                                            |                                                                                  | 0 10        | h       |
| dAO      | 1     | Temperature alarm delay after defrost                                                                                          |                                                                                  | 0 999       | min     |
| uno      |       | The time, starting from the end of the dripping phase, du                                                                      | rring which no alarm is signalled.                                               |             |         |
|          |       | In the event of contemporaneous network defrosting, the                                                                        | e time refers to the defrosting end                                              |             |         |
| 040      | 1     | Command<br>Temperature alarm delay after door closure                                                                          |                                                                                  | 0 10        | h       |
| UAU      | 1     | The time, after the door is closed again and during which                                                                      | h no alarm is signalled                                                          | 0 10        |         |
| dAt      | 1     | Defrosting alarm timeout enabling                                                                                              |                                                                                  | 0,1         | flag    |
|          |       | This enables the signalling of any defrosting end due to                                                                       | the maximum time limit being reached                                             |             |         |
|          |       | 0 = signal disabled                                                                                                    |                                                                                  |             |         |
|          |       | 1 = signal enabled                                                                                                    |                                                                                  |             |         |
|          |       | List of <b>-diS</b> display parameters                                                                                         |                                                                                  |             |         |
| ndt      | 1     | Decimal point display                                                                                                    |                                                                                  | 0,1         | flag    |
| inat     |       | 0 = display without decimal point                                                                                              |                                                                                  |             |         |
| 1.17     | 1     | 1 = display with decimal point.                                                                                                |                                                                                  | 0.1.2       |         |
| ddL      | 1     | 0 = normal display (as set from the ddd par.)                                                                                  |                                                                                  | 0,1,2       |         |
|          |       | 1 = freezes the temperature value displayed at the start of                                                                    | f defrosting until the end of defrosting                                         |             |         |
|          |       | and the reaching of the setpoint                                                                                               |                                                                                  |             |         |
|          |       | $2 = \alpha r^{-1}$ until the end of defrosting and the reaching of f<br>The ddL parameter can be controlled only if the store | ine seipoint<br>idard display (ddd par ) includes the                            |             |         |
|          |       | adjustment probe (probe 1 or network probe)                                                                                    | and alspin, (and part) includes the                                              |             |         |
| Ldd      | 1     | Defrosting display block timeout                                                                                               |                                                                                  | 0 255       | min     |
|          |       | The time, starting from the end of defrosting (end of drip                                                                     | pping phase),after which the normal                                              |             |         |
| dra      | 1     | °C or °F selection                                                                                                    |                                                                                  | 0.1         | flag    |
| aro      | 1     | $0 = ^{\circ}C$                                                                                                    |                                                                                  | 0,1         | mag     |
|          |       | 1 = °F                                                                                                    |                                                                                  |             |         |
|          |       | This selection only affects temperature measurements.                                                                          | The values of the parameters                                                     |             |         |
|          |       | concerning temperature maintain their current values and<br>manually to adapt them to the Fahrenheit scale                     | a ineretore, they must be varied                                                 |             |         |
| L        |       | and to waapt alone to the runterment source.                                                                                   |                                                                                  | 1           |         |

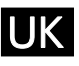

| Code  | Level | Descr.                                                                                          | Range    | Unit |
|-------|-------|-------------------------------------------------------------------------------------------------|----------|------|
|       |       | List of <b>-CnF</b> configuration parameters                                                    |          |      |
| LOC   | 1     | Keyboard lock                                                                                   | 0 3      |      |
|       |       | 0 = keyboards disabled                                                                          |          |      |
| (**)  |       | 1 = main terminal keyboard enabled                                                              |          |      |
|       |       | 2 = secondary terminal keyboard enabled                                                         |          |      |
|       |       | 3 = keyboards enabled (the first to request a service has precedence until completion)          |          |      |
| rFI   | 1     | Software release                                                                                | 0.0 99.9 |      |
|       |       | A read-only value that identifies the software version                                          |          |      |
|       |       | List of <b>-Lan(***)</b> network parameters                                                     |          |      |
| dEA   | 1     | Supervision network address (for Master only)                                                   | 1 199    |      |
| uL/ 1 |       | The address to be set on each master must take into account the number of slaves present in the |          |      |
|       |       | LAN network preceding it: "dEA"="dEA[previous master]"+"L01[previous master]"+1                 |          |      |
|       |       | The Supervision network address for a Slave is "dEA[master]"+"L00")                             |          |      |

### (\*) For models

PTM068Z012,PTM080Z012,PTL060Z012,PTL080Z012,PTM110Z012,PTM140Z012,PTM200Z012,PTL130Z012,PTL1 80Z012,PTL200Z012,PTL260Z012,PTM300Z012, PTM370Z012, PTL350Z012 and PTL450Z012, the dtY,dEt and dSt parameters have the following values (Defrosting by heater):

| dtY | 1 | Defrosting type $0 = base in a close to the product of the product of the produc$ | 0,1         |         |
|-----|---|----------------------------------------------------------------------------------------------------|-------------|---------|
|     |   | 1 = hot gas: ends at temperature or after maximum safe time (timeout)                                                                                                    |             |         |
|     |   | For defrosting using a heating element, there is a 1 second delay between the compressor                                                                                                    |             |         |
|     |   | switching off and the defrosting relay being triggered                                                                                                    |             |         |
| dEt | 1 | Defrosting timeout (Defrosting by heater)                                                                                                    | 1 250       | min     |
| aLt |   | When the set time expires, defrosting is in any case ended, even if the defrost end temperature                                                                                                    |             |         |
|     |   | has not been reached, passing on to the drip phase                                                                                                    |             |         |
| dSt | 1 | Defrost end temperature (Defrosting by heater)                                                                                                    | -50.0 199.0 | °C [°F] |
| ust |   | The probe 2 temperature above which defrosting is ended. If, at the start of a defrosting cycle,                                                                                                    |             |         |
|     |   | the temperature is greater than that set, no defrosting will be carried out. In the event of a                                                                                                    |             |         |
|     |   | probe 2 malfunction, the defrosting cycle will in any case terminate after reaching a time limit                                                                                                    |             |         |

(\*\*) Note : To release the keypad, hold down "SET" and "ON/OFF" together for at least 5 seconds.

(\*\*\*) Note : The "LAn" network parameter only serves in the event of MASTER/SLAVE or REMOTE CONTROL operation

### 7. 7 ADVANCED ELECTRONIC CARD PROGRAMMING FOR BLOCKSYSTEM

### 1. Level 2 programming

The procedure for editing level 2 parameters is protected by a password and can be carried out in the following manner: enter the programming mode by holding down the "set" key for at least 7 seconds until the display reads "reg", which corresponds to the adjustment parameters directory, then proceed as follows:

Press the "down" key (the display will read "PPS")

Press the "set" key (the display will read "PPA")

Press the "set" key again (the display will read "0")

Press the "up" key until the display reads 22 (the level 2 password)

Press the "set" key to confirm the password

At this point, using the "up" and "down" keys, you can access all of the electronic card parameters shown in the annexed programming chart.

Once you have edited the required parameters, press the "ON/OFF" key twice until the display shows the cold room temperature (or wait for 15 seconds without pressing any keys); this way the edited parameters will be stored to the memory.

### CAUTION!

THE FOLLOWING SECTION EXPLAINS THE NECESSARY PROCEDURE IN THE EVENT THAT PARAMETERS ARE EDITED WITHOUT FOLLOWING ANY CRITERIA OR THAT THE CARD SETTINGS ARE LOST. IN ANY CASE, WE ADVISE THAT YOU FOLLOW THESE STEPS ONLY AFTER THE APPROVAL OF A RIVACOLD TECHNICAL ENGINEER.

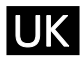

### 2. Restoring the factory settings

CAUTION: the following procedure will restore all factory settings for the electronic card. We advise that you only do this if strictly necessary and in any case, that you are assisted by a technical engineer from Rivacold.

Cut off the power to the Blocksystem.

Press the "set" and "down" keys at the same time, then switch the Blocksystem on again while holding down these keys.

Release the keys when the display reads "- 3".

At this point, the electronic card will re-start and its parameters will have returned to those set in the factory. The display will read "Um" for 1 second; it will then show the temperature read by the cold room probe.

PLEASE NOTE: THIS OPERATION RESTORES THE FACTORY SETTINGS FOR A MEDIUM-TEMPERATURE MACHINE APPLICATION (-5/+5°C) WITH "HOT GAS" DEFROSTING. IF YOU ARE USING AN APPLICATION OTHER THAN "MEDIUM TEMPERATURE" AND/OR A DIFFERENT TYPE OF DEFROSTING (NOT "HOT GAS"), YOU MUST FOLLOW THE INSTRUCTIONS IN THE FOLLOWING SECTION, AND REFER TO THE "CPP PARAMETER PROGRAMMING CHART".

### 3. Rapid programming according to the application required

Level 2 programming contains a parameter known as "CPP" (to be found in the "cnf" directory) which is used for the rapid programming of parameters according to application and defrosting types (see following chart).

|             |          |         |           | 5        | <b>TT</b> (* | <b>TT</b> (* |
|-------------|----------|---------|-----------|----------|--------------|--------------|
| Detrosting  |          | Hot gas | Hot gas   | Fan      | Heating      | Heating      |
|             |          |         |           |          | element      | element      |
| Application |          | -5/+5°C | -25/-15°C | +2/+10°C | -5/+5°C      | -25/-15°C    |
| Menu        | Code no. | CPP=1   | CPP=2     | CPP=3    | CPP=4        | CPP=5        |
| REG         | SEt      | 2.0     | -18.0     | 5.0      | 2.0          | -18.0        |
| REG         | diF      | 2.0     | 2.0       | 2.0      | 2.0          | 2.0          |
| REG         | HSE      | 5.0     | -15.0     | 10.0     | 5.0          | -15.0        |
| REG         | LSE      | -5.0    | -25.0     | 2.0      | -5.0         | -25.0        |
| DEF         | dtY      | 1       | 1         | 0        | 0            | 0            |
| DEF         | dEt      | 15      | 15        | 15       | 30           | 30           |
| DEF         | dSt      | 10.0    | 15.0      | 10.0     | 15.0         | 15.0         |
| Fan         | FSt      | 8.0     | -5.0      | 50.0     | 8.0          | -5.0         |
| Fan         | Fdt      | 1       | 2         | 0        | 1            | 2            |
| Fan         | dt       | 2       | 2         | 0        | 2            | 2            |
| Fan         | dFd      | 1       | 1         | 0        | 1            | 1            |

#### CPP parameter programming chart

Follow the instructions in paragraph 1 to access level 2 programming

Press the "up" or "down" keys until you reach the "CnF" directory

Press the "set" key (the LOC parameter will appear)

Press the "up" key until you reach the "CPP" parameter

Press the "set" key (the number 0 will appear)

Press the "up" key until you reach the number corresponding to the required program Then press the "set" key to confirm.

### 8. <u>ALARM SIGNALS</u>

In the event of an alarm, the card normally activates the following:

- The relevant alarm code is shown on the display. In particular, the control alternates the alarm code and the temperature that is normally shown on the display; if there is more than one alarm, they are displayed in succession, alternated with the temperature
- The alarm LED is switched on
- The alarm relay is triggered.

For some alarms and signals, the LED and/or relay are not triggered. The table below gives a detailed description for each alarm and the relevant actions undertaken.

Pressing any button will deactivate the relay (if triggered) and the LED will blink, while the alarm code will remain on the display. The LED will switch off and the alarm code will disappear only when the cause behind it has ceased. The alarm codes are listed in the table below:

| Code<br>displayed | Description/Control                                                                                                    | LED<br>enable | Relay<br>enable | Reset Mode                                                            |
|-------------------|----------------------------------------------------------------------------------------------------|---------------|-----------------|-----------------------------------------------------------------------|
| El                | <b>cold room probe temperature error</b><br>if a probe is used for adjustment, the compressor will<br>be activated cyclically and defrosting cycles will be<br>disabled;<br>if a balanced network probe is enabled, adjustment<br>will continue, bypassing the malfunctioning probe | yes           | yes             | automatic when the condition ceases                                   |
| E2                | End defrostin probe g error<br>defrosting will end due to timeout                                                                                                    | yes           | yes             | automatic when the condition ceases                                   |
| E3                | <b>3<sup>rd</sup> probe error</b> (condenser temperature)<br>the associated controls are disabled                                                                                                    | blink.        | no              | automatic when the condition ceases                                   |
|                   | <b>3<sup>rd</sup> probe error</b> (2nd evaporator temperature) defrosting will end due to timeout                                                                                                    | yes           | yes             |                                                                       |
|                   | heat alarm (*)<br>adjustment is disabled                                                                                                    | yes           | no              | automatic when the condition ceases                                   |
|                   | HP pressure switch alarm(*)<br>adjustment is disabled                                                                                                    | yes           | no              | automatic when the condition ceases                                   |
|                   | LP pressure switch alarm(*)<br>adjustment is disabled                                                                                                    | yes           | no              | automatic when the condition ceases                                   |
| E4                | repeated heat alarm<br>adjustment is disabled permanently                                                                                                    | yes           | yes             | at switch on                                                          |
| E5                | repeated HP pressure switch alarm<br>adjustment is disabled permanently                                                                                                    | yes           | yes             | at switch on                                                          |
| E6                | repeated LP pressure switch alarm<br>adjustment is disabled permanently                                                                                                    | yes           | yes             | at switch on                                                          |
| LO                | low temperature alarm                                                                                                    | yes           | yes             | automatic when the condition ceases                                   |
| HI                | high temperature alarm                                                                                                    | yes           | yes             | automatic when the condition ceases                                   |
| EE                | data saving alarm<br>default parameters are loaded                                                                                                    | yes           | yes             | at power-on or after<br>the parameter has<br>been stored to<br>memory |
| Ec                | condenser cleaning alarm                                                                                                    | blink.        | no              | automatic when the condition ceases                                   |
| Er                | network alarm (**)                                                                                                    | yes           | yes             | automatic when the condition ceases                                   |
| Ed                | defrosting timeout alarm                                                                                                    | blink.        | no              | automatic at the start<br>of the next defrost                         |
| Od                | door open timeout alarm<br>normal operation is enabled again                                                                                                    | blink.        | no              | automatic when the condition ceases                                   |
| nx                | slave x alarm (on master only)                                                                                                    | yes           | progr.          | automatic when the condition ceases                                   |
| Ux                | slave x not connected (on master only)<br>the slave is not controlled                                                                                                    | blink.        | no              | automatic when the condition ceases                                   |
| υO                | master not connected (on slave only)<br>the slave is released from the network and operates<br>autonomously                                                                                                    | blink.        | no              | automatic when the condition ceases                                   |
| dx                | slave x download failed(on master only)                                                                                                    | blink.        | no              | manual or automatic<br>when the condition<br>ceases                   |

(\*) There is no reading on the display.

(\*\*) Network alarms are where, subsequent to programming, the alarm command is communicated from the master to all network devices, in the event that the alarm relay is triggered on the master itself

During operation, in specific conditions the following signals are displayed:

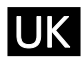

| Code      | Description                             | Notes                                                                                                    |
|-----------|-----------------------------------------|----------------------------------------------------------------------------------------------------|
| displayed |                                         |                                                                                                    |
| OFF       | unit in stand-by (operation disabled)   | remains until the next ON command                                                                                                    |
| dF        | defrosting in progress                  | see par. "ddL"                                                                                                    |
| dFu       | defrosting not performed                | displayed for 2 seconds when the defrosting<br>command is not performed because the evaporator<br>temperature is already above the defrosting end<br>temperature (parameter dst) |
| υM        | master unit                             | at switch on, the network configuration of the unit is                                                                                                    |
| υSx       | slave x unit                            | displayed                                                                                                    |
| Cn        | terminal/control connection interrupted | the terminal is not receiving data from the control                                                                                                    |

If the terminal/control connection does not operate correctly at switch on, the terminal display will read "88,8" and the LEDs will all be switched off.

### 9. <u>EMERGENCY SYSTEM</u>

**PLEASE NOTE: A specialist technical engineer must only perform the operations described here below.** If the electronic control unit breaks down or presents operating anomalies and it is impossible to replace it immediately, there is an EMERGENCY SYSTEM that can be used to maintain the unit in operation until it can be replaced.

To use this system, proceed as follows:

- 1. Cut off power to the Blocksystem
- 2. Remove all jumpers between the L terminals and the common contacts of the card relays (terminals 25-28-33-36-38)
- As shown in the diagram, connect a thermostat between the L terminal, the NO terminals (terminals 32,37) and the NC terminal (terminal 34) of the compressor, defrosting and fan relays (COMP, DEF and FAN)
- 4. Fit a jumper between the L terminal and the NO terminal of the ON/OFF relay (terminal 26 supplying power to the crankcase heaters, door and waste, where fitted).
- 5. Connect the Blocksystem back to the mains power, setting the thermostat to the required temperature.
- 6. PLEASE NOTE: This connection can only be used momentarily. Contact your dealer as soon as possible to replace the malfunctioning card.
- 7. PLEASE NOTE: Defrosting will be cut out for the entire emergency phase and for this reason, we recommend that cold room door opening be kept to a minimum.
- 8. When fitting the new control unit, restore all of the connections described in points 2,3,4 and 5.

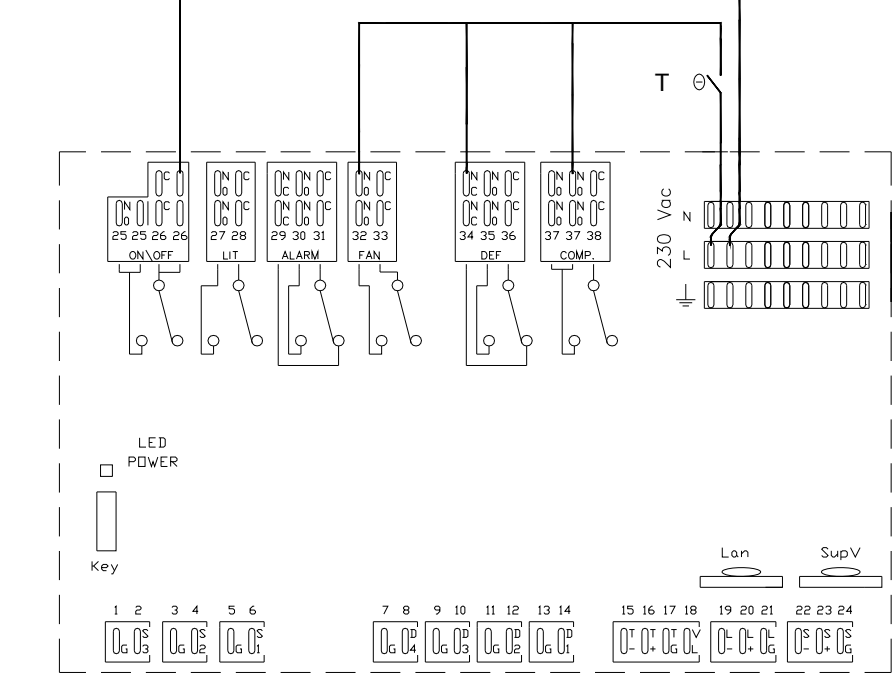

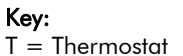